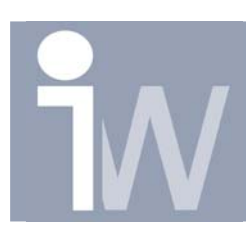

## 1. GEAVANCEERDE EXCEL FUNCTIES

Al eerder heb uitgelegd hoe u Excel kunt koppelen aan uw part. Die "Tips & Tricks" is vrij basisgericht. Graag was ik wat verder ingegaan op het gebruik van Excel en hoe dit het gebruik ervan samen met Inventor nog kan verbeteren. Deze "Tips & Tricks" kan vooral van nut zijn bij het aanmaken van eigen bibliotheek elementen. Of het maken van parts die snel aan te passen zijn Met één klik kan u namelijk direct een ander part aanmaken! Een eenvoudig voorbeeld van een standaard stuk is een Sluitring. De meest gebruikte standaard hiervoor is DIN125A.

Start Excel op. Ga naar tabblad 2:

Volgens de norm krijg ik een tabel met de volgende waarden, deze kan u best volledig overnemen:

|            | A                     | В              | С              | D     |  |  |  |  |
|------------|-----------------------|----------------|----------------|-------|--|--|--|--|
| 1          | Sluitring Din125 data |                |                |       |  |  |  |  |
| 2          |                       |                |                |       |  |  |  |  |
| 3          |                       | binnendiameter | buitendiameter | dikte |  |  |  |  |
| 4          | 3,2x0,5               | 3,2            | 7              | 0,5   |  |  |  |  |
| 5          | 4,3x0,8               | 4,3            | 9              | 0,8   |  |  |  |  |
| 6          | 5,3x1                 | 5,3            | 10             | 1     |  |  |  |  |
| 7          | 6,4x1,6               | 6,4            | 12             | 1,6   |  |  |  |  |
| 8          | 8,4x1,6               | 8,4            | 16             | 1,6   |  |  |  |  |
| 9          | 10,5x2                | 10,5           | 20             | 2     |  |  |  |  |
| 10         | 13x2,5                | 13             | 24             | 2,5   |  |  |  |  |
| 11         | 16x2,5                | 16             | 28             | 2,5   |  |  |  |  |
| 12         | 17x3                  | 17             | 30             | 3     |  |  |  |  |
| 13         | 21x3                  | 21             | 37             | 3     |  |  |  |  |
| 14         |                       |                |                |       |  |  |  |  |
| 15         |                       |                |                |       |  |  |  |  |
| <b>H</b> 4 | 🗆 🕨 N 🔪 🕨 Bladi       | 1_             |                |       |  |  |  |  |

|    | A       | В                     | С              | D     |  |  |  |  |  |
|----|---------|-----------------------|----------------|-------|--|--|--|--|--|
| 1  | 5       | Sluitring Din125 data |                |       |  |  |  |  |  |
| 2  |         |                       |                |       |  |  |  |  |  |
| 3  |         | binnendiameter        | buitendiameter | dikte |  |  |  |  |  |
| 4  | 3,2x0,5 | 3,2                   | 7              | 0,5   |  |  |  |  |  |
| 5  | 4,3x0,8 | 4,3                   | 9              | 0,8   |  |  |  |  |  |
| 6  | 5,3x1   | 5,3                   | 10             | 1     |  |  |  |  |  |
| 7  | 6,4x1,6 | 6,4                   | 12             | 1,6   |  |  |  |  |  |
| 8  | 8,4x1,6 | 8,4                   | 16             | 1,6   |  |  |  |  |  |
| 9  | 10,5x2  | 10,5                  | 20             | 2     |  |  |  |  |  |
| 10 | 13x2,5  | 13                    | 24             | 2,5   |  |  |  |  |  |
| 11 | 16x2,5  | 16                    | 28             | 2,5   |  |  |  |  |  |
| 12 | 17x3    | 17                    | 30             | 3     |  |  |  |  |  |
| 13 | 21x3    | 21                    | 37             | 3     |  |  |  |  |  |
| 14 |         |                       |                |       |  |  |  |  |  |
| 15 |         |                       | ,              |       |  |  |  |  |  |

Selecteer nu de kolom van A4 tot A13 en klik op kopiëren in het bewerken menu (of CTRL+C)

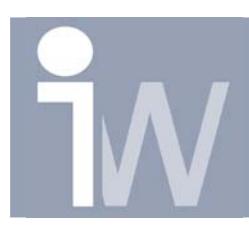

Ga nu naar Blad1: Blad1 (Blad2 (Blad3 / Plak nu de eerder gekopieerde kolom in het vakje F4 (CTRL+V):

|     | A                      | В                 | С         | D | E | F       |
|-----|------------------------|-------------------|-----------|---|---|---------|
| 1   |                        |                   |           |   |   |         |
| 2   |                        |                   |           |   |   |         |
| 3   |                        |                   |           |   |   |         |
| 4   |                        |                   |           |   |   | 3,2x0,5 |
| 5   |                        |                   |           |   |   | 4,3x0,8 |
| 6   |                        |                   |           |   |   | 5,3x1   |
| 7   |                        |                   |           |   |   | 6,4x1,6 |
| 8   |                        |                   |           |   |   | 8,4x1,6 |
| 9   |                        |                   |           |   |   | 10,5x2  |
| 10  |                        |                   |           |   |   | 13x2,5  |
| 11  |                        |                   |           |   |   | 16x2,5  |
| 12  |                        |                   |           |   |   | 17x3    |
| 13  |                        |                   |           |   |   | 21x3    |
| 14  |                        |                   |           |   |   |         |
| 15  |                        |                   |           |   |   |         |
| H 4 | ► ► ► <mark>Bla</mark> | <b>d1</b> / Blad2 | / Blad3 / |   |   | Ŀ       |

Nu gaan we een selecteerbare lijst maken van deze selectie:

Klik in het vakje D4, ga naar Data/Valideren...

|      | <u>B</u> estand I | Be <u>w</u> erken B | Beel <u>d I</u> nvoe | gen Opma      | a <u>k</u> Ext <u>r</u> a          | Data Venster Help Adobe PDF        |  |
|------|-------------------|---------------------|----------------------|---------------|------------------------------------|------------------------------------|--|
| D    | 🛩 🔛 👻             | 1 6 🖪               | 🌮 🐰 🖻                | <b>N</b> • C4 | <mark>∕2↓</mark> So <u>r</u> teren |                                    |  |
| 1    | 19 🐔 🛯            |                     |                      |               |                                    | Filter 🕨                           |  |
|      | D4                | -                   | fx                   |               |                                    | S <u>u</u> btotalen                |  |
|      | A                 | В                   | С                    | D             | E                                  | Valideren                          |  |
| 1    |                   |                     |                      |               |                                    | T <u>e</u> kst naar kolommen       |  |
| 2    |                   |                     |                      |               |                                    | Draaitabel- en draaigrafiekrapport |  |
| 4    |                   |                     |                      |               |                                    |                                    |  |
| 5    |                   |                     |                      |               |                                    |                                    |  |
| 6    |                   |                     |                      |               |                                    | Gegevens verhiedwern               |  |
| 8    |                   |                     |                      |               |                                    | 8.4x1.6                            |  |
| 9    |                   |                     |                      |               |                                    | 10,5x2                             |  |
| 10   |                   |                     |                      |               |                                    | 13x2,5                             |  |
| 11   |                   |                     |                      |               |                                    | 16x2,5<br>17x3                     |  |
| 13   |                   |                     |                      |               |                                    | 21x3                               |  |
| 14   |                   |                     |                      |               |                                    |                                    |  |
| 15   |                   |                     |                      |               |                                    |                                    |  |
| I4 4 |                   |                     |                      |               |                                    |                                    |  |

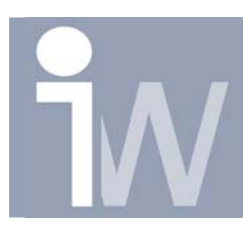

## U krijgt dan het volgende scherm:

| Gegevensvalidatie   ? X     Instellingen   Invoerbericht   Foutmelding     Validatiecriterium |                                                                                                    |                                                                                                    |                                                                                                    |           | Bij"<br>"Lijs<br>Bij"<br>seleo | Toestaan: " kiest u voor<br>t"<br>Bron: " klikt u op het<br>ctie icoontje: 💁                                                                                                    |                                                                                                    |                |
|-----------------------------------------------------------------------------------------------|----------------------------------------------------------------------------------------------------|----------------------------------------------------------------------------------------------------|----------------------------------------------------------------------------------------------------|-----------|--------------------------------|----------------------------------------------------------------------------------------------------|----------------------------------------------------------------------------------------------------|----------------|
|                                                                                               | Alles <u>w</u> issen                                                                                                    |                                                                                                    |                                                                                                    | ок        | Annuleren                      |                                                                                                    |                                                                                                    | ? 🛛            |
|                                                                                               | Selecteer de cellen<br>Van F14 t.e.m. F13, zoals u kunt<br>zien de volledige eerder geplakte<br>lijst.<br>Klik op het bevestigen icoontje:<br>Klik op OK<br>U krijgt nu een selectie lijst die we later gaan gebruike<br>waarden te gaan opzoeken om onze parts te genererer |                                                                                                    |                                                                                                    | gebruiken | om                             | 3,2x0,5<br>4,3x0,8<br>5,3x1<br>6,4x1,6<br>10,5x2<br>13x2,5<br>16x2,5<br>16x2,5<br>3,2x0,5<br>4,3x0,8<br>5,3x1<br>6,4x1,6<br>8,4x1,6<br>10,5x2<br>13x2,5<br>16x2,5<br>↓<br>10,5x2<br>13x2,5<br>↓<br>10,5x2<br>13x2,5<br>↓<br>10,5x2<br>↓<br>10,5x2<br>↓<br>1 | Image: Control of the sector of the sector of the |                |
|                                                                                               | 3,2×0,5     4,3×0,6     5,3×1     6,4×1,6     8,4×1,6     10,5×2     13×2,5     16×2,5     17×3     21×3                                                                                                    | Kopiëren<br>Plakken<br>Plakken speciaal<br>Invoegen<br>Verwijderen<br>Inhoud wissen<br>Celeigenschappen<br>Kolombreedte<br>Verbergen | De eerder geplakte kolom hebben we niet meer nodig. U<br>kunt deze verbergen door de kolom te selecteren (op de F<br>klikken) en daarna d.m.v. de RMK te kiezen voor<br>verbergen. |           |                                |                                                                                                    |                                                                                                    | J<br>9 F<br>12 |

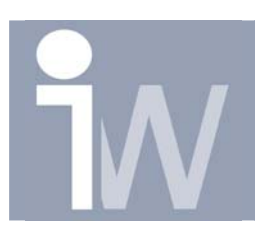

Nu gaan we ons blad1 een beetje aankleden, zorg ervoor dat het er ongeveer zo uit ziet:

|    | A               | В                 | С          | D              |  |  |  |  |
|----|-----------------|-------------------|------------|----------------|--|--|--|--|
| 1  |                 | Sluitring DIN125A |            |                |  |  |  |  |
| 2  |                 |                   |            |                |  |  |  |  |
| 3  |                 |                   |            | Selectie menu: |  |  |  |  |
| 4  |                 |                   |            | 3,2x0,5        |  |  |  |  |
| 5  |                 |                   |            |                |  |  |  |  |
| 6  | Parameter naam: | waarde:           | grootheid: |                |  |  |  |  |
| 7  | binnendiameter: |                   | mm         |                |  |  |  |  |
| 8  | buitendiameter: |                   | mm         |                |  |  |  |  |
| 9  | dikte:          |                   | mm         |                |  |  |  |  |
| 10 |                 |                   |            |                |  |  |  |  |
| 11 |                 |                   |            |                |  |  |  |  |
| 12 |                 |                   |            |                |  |  |  |  |
| 13 |                 |                   |            |                |  |  |  |  |
| 14 |                 |                   |            |                |  |  |  |  |
| 14 | 🕩 🕨 🛛 🛛 🖉 🗛     | ad2 / Blad3 /     |            |                |  |  |  |  |

Nu gaan we ervoor zorgen dat bij een bepaalde selectie we de juiste waarden in de kolom "waarde" verkrijgen:

|   | Invoegen     |                  | Opma             | ia <u>k</u> | Ext <u>r</u> a | Da  |  |  |
|---|--------------|------------------|------------------|-------------|----------------|-----|--|--|
|   |              | <u>R</u> ijen    |                  |             |                |     |  |  |
|   |              | <u>K</u> olom    | <u>K</u> olommen |             |                |     |  |  |
|   |              | <u>W</u> erkblad |                  |             |                |     |  |  |
| I | <b>(1)</b> , | <u>G</u> rafie   | k                |             |                |     |  |  |
| ļ | f*           | F <u>u</u> ncti  | e                |             |                |     |  |  |
|   |              | <u>N</u> aam     |                  |             |                | •   |  |  |
|   |              | Eiguur           |                  |             |                | ×   |  |  |
|   | 100          |                  | ю. I             | ALC: N      | СЫТН           | - t |  |  |

Ga naar cel B7, Klik nu op Invoegen/Functie in het menu:

U krijgt dan het volgende scherm waarin u als categorie "Alles" kiest. Als functie kiest u dan "VERT.ZOEKEN"

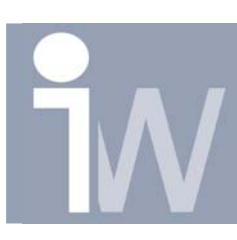

www.inventorwizard.be www.inventorwizard.nl

| Functie invoegen                                                                                                    | ? 🔀            |  |  |  |  |
|----------------------------------------------------------------------------------------------------|----------------|--|--|--|--|
| Zoe <u>k</u> een functie:                                                                                                    |                |  |  |  |  |
| Typ een korte beschrijving van wat u wilt doen en klik op<br>Zoeken                                                                                                    | <u>Z</u> oeken |  |  |  |  |
| Of selecteer een categorie: Alles                                                                                                    |                |  |  |  |  |
| Selecteer een functie:                                                                                                    |                |  |  |  |  |
| VDB<br>VERGELIJKEN<br>VERSCHUIVING<br>VERT.ZOEKEN                                                                                                    | <b>_</b>       |  |  |  |  |
| VERVANGEN<br>VIND.ALLES<br>VIND.SPEC                                                                                                    | -              |  |  |  |  |
| VERT.ZOEKEN(zoekwaarde;tabelmatrix;kolomindex_getal;)<br>Zoekt in de meest linkse kolom van een matrix naar een bepaalde waarde en<br>geeft als resultaat de waarde uit dezelfde rij in een opgegeven kolom.<br>Standaard moet de tabel in oplopende volgorde worden gesorteerd. |                |  |  |  |  |
| Help-informatie over deze functie OK                                                                                                    | Annuleren      |  |  |  |  |

## U krijgt het volgende scherm:

| Functieargumenten                                                                                                    |         | ? 🛛             |  |  |
|----------------------------------------------------------------------------------------------------|---------|-----------------|--|--|
| VERT.ZOEKEN                                                                                                    |         |                 |  |  |
| Zoekwaarde                                                                                                    |         | 🗾 = willekeurig |  |  |
| Tabelmatrix                                                                                                    |         | 💽 = getal       |  |  |
| Kolomindex_getal                                                                                                    |         | 💽 = getal       |  |  |
| Benaderen                                                                                                    |         | 💽 = logisch     |  |  |
| =<br>Zoekt in de meest linkse kolom van een matrix naar een bepaalde waarde en geeft als resultaat de<br>waarde uit dezelfde rij in een opgegeven kolom. Standaard moet de tabel in oplopende volgorde<br>worden gesorteerd.<br><b>Zoekwaarde</b> is de waarde die u wilt zoeken in de eerste kolom van de matrix. Dit kan<br>een waarde zijn, een verwijzing of een tekenreeks. |         |                 |  |  |
| Resultaat formule =                                                                                                    |         |                 |  |  |
| Help-informatie over deze                                                                                                    | functie | OK Annuleren    |  |  |

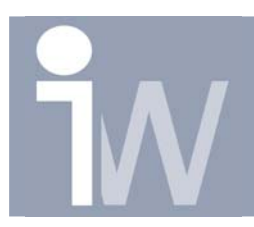

Klik op het selectie icoontje 🛐 bij "Zoekwaarde" en selecteer het vakje waarin u de selectie kolom gemaakt hebt, D4. Druk daarna op het bevestigen icoontje 🖬 :

|                | ? 🛛            |
|----------------|----------------|
|                | Ē              |
| Selectie menu: |                |
|                | Selectie menu: |

Klik op het selectie icoontje 🛐 bij "Tabelmatrix", ga naar blad 2 en selecteer daar van A4 tot D13 om alle waarden te hebben waarin Excel kan zoeken. Druk daarna op het bevestigen icoontje 🖬 :

| Functiearg   | Functieargumenten ?X |                |       |   |   |   |
|--------------|----------------------|----------------|-------|---|---|---|
| Blad2!A4:D13 | )                    |                |       |   |   | F |
| A            | В                    | С              | D     | E | F | G |
| :            | Sluitring Din1       | 25 data        |       |   |   |   |
|              |                      |                |       |   |   |   |
|              | binnendiameter       | buitendiameter | dikte |   |   |   |
| 3,2x0,5      | 3,2                  | 7              | 0,5   |   |   |   |
| 4,3x0,8      | 4,3                  | 9              | 0,8   |   |   |   |
| 5,3x1        | 5,3                  | 10             | 1     |   |   |   |
| 6,4x1,6      | 6,4                  | 12             | 1,6)  |   |   |   |
| 8,4x1,6      | 8,4                  | 16             | 1,6)  |   |   |   |
| 10,5x2       | 10,5                 | 20             | - 2;  |   |   |   |
| 13x2,5       | 13                   | 24             | 2,5;  |   |   |   |
| 16x2,5       | 16                   | 28             | 2,5;  |   |   |   |
| 17x3         | 17                   | 30             | 32    |   |   |   |
| 21x3         | 21                   | 37             | 3     |   |   |   |

Bij "Kolom\_index" getal geeft u de waarde "2" in. Zo zorgen we ervoor dat enkel een waarde van kolom 2 in het vakje van de binnendiameter op ons eerste blad terecht komt:

Geavanceerde Excel functie

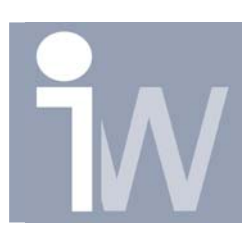

| Functieargumenten                                                                                                    | ?×                                                                                                    |
|----------------------------------------------------------------------------------------------------|----------------------------------------------------------------------------------------------------|
| VERT.ZOEKEN<br>Zoekwaarde D4<br>Tabelmatrix Blad2!A4:D13                                                                                                    | = "3,2x0,5"<br>= {"3,2x0,5";3,2;7;0,5                                                                                                    |
| Kolomindex_getal 2                                                                                                    | = 2<br>= logisch                                                                                                    |
| Zoekt in de meest linkse kolom van een matrix naar<br>waarde uit dezelfde rij in een opgegeven kolom. Sta<br>worden gesorteerd.<br><b>Kolomindex_getal</b> is het nummer van de kolo<br>ophalen. De eerste waard | = 3,2<br>een bepaalde waarde en geeft als resultaat de<br>indaard moet de tabel in oplopende volgorde<br>m in tabelmatrix waaruit u de waarde wilt<br>ekolom in de tabel is kolom 1. |
| Resultaat formule = 3,2<br>Help-informatie over deze functie                                                                                                    | OK Annuleren                                                                                                    |

|    | A                 | В       | С          | D              |  |  |  |  |
|----|-------------------|---------|------------|----------------|--|--|--|--|
| 1  | Sluitring DIN125A |         |            |                |  |  |  |  |
| 2  |                   |         |            |                |  |  |  |  |
| 3  |                   |         |            | Selectie menu: |  |  |  |  |
| 4  |                   |         |            | 3,2x0,5        |  |  |  |  |
| 5  |                   |         |            |                |  |  |  |  |
| 6  | Parameter naam:   | waarde: | grootheid: |                |  |  |  |  |
| 7  | binnendiameter:   | 3,2     | mm         |                |  |  |  |  |
| 8  | buitendiameter:   |         | mm         |                |  |  |  |  |
| 9  | dikte:            |         | mm         |                |  |  |  |  |
| 10 |                   |         |            |                |  |  |  |  |
| 11 |                   |         |            |                |  |  |  |  |
| 12 |                   |         |            |                |  |  |  |  |
| 13 |                   |         |            |                |  |  |  |  |
| 14 |                   |         |            | A              |  |  |  |  |
| 14 | Blad1 / Bl        | 4       |            |                |  |  |  |  |

Doe hetzelfde voor de buitendiameter en de dikte. Maar vul bij "Kolomindex\_getal" wel de juiste kolom in waar Excel de waarde moet gaan halen! Het zou er zo moeten

uitzien:

Druk op OK. Als u nu een selectie maakt dan zal automatisch de waarde van de binnendiameter ingevuld worden:

|    | A                 | В       | С          | D              |  |  |  |  |  |
|----|-------------------|---------|------------|----------------|--|--|--|--|--|
| 1  | Sluitring DIN125A |         |            |                |  |  |  |  |  |
| 2  |                   |         |            |                |  |  |  |  |  |
| 3  |                   |         |            | Selectie menu: |  |  |  |  |  |
| 4  |                   |         |            | 3,2x0,5        |  |  |  |  |  |
| 5  |                   |         |            |                |  |  |  |  |  |
| 6  | Parameter naam:   | waarde: | grootheid: |                |  |  |  |  |  |
| 7  | binnendiameter:   | 3,2     | mm         |                |  |  |  |  |  |
| 8  | buitendiameter:   | 7       | mm         |                |  |  |  |  |  |
| 9  | dikte:            | 0,5     | mm         |                |  |  |  |  |  |
| 10 |                   |         |            |                |  |  |  |  |  |

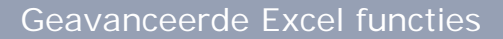

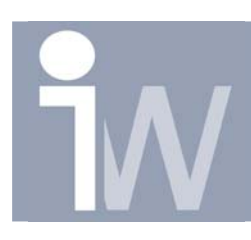

Alvorens de file te sluiten gaan we terug naar het tabblad 2 en selecteer daar alle waarden en druk daarna op ande lijst alfabetisch te maken. Anders werkt: "VERT. ZOEKEN" immers niet 100%! Save dit Excel bestand!

Proficiat! Uw Excel file is nu klaar om gebruikt te worden in Inventor! Sluit Excel en start Autodesk Inventor op.

Start een nieuw part (\*.ipt)

Druk op het icoontje parameters  $f_x$ Druk in het volgende scherm op Link:

|    | A                     | В              | С              | D     |  |  |  |  |  |
|----|-----------------------|----------------|----------------|-------|--|--|--|--|--|
| 1  | Sluitring Din125 data |                |                |       |  |  |  |  |  |
| 2  |                       |                |                |       |  |  |  |  |  |
| 3  |                       | binnendiameter | buitendiameter | dikte |  |  |  |  |  |
| 4  | 10,5x2                | 10,5           | 20             | 2     |  |  |  |  |  |
| 5  | 13x2,5                | 13             | 24             | 2,5   |  |  |  |  |  |
| 6  | 16x2,5                | 16             | 28             | 2,5   |  |  |  |  |  |
| 7  | 17x3                  | 17             | 30             | 3     |  |  |  |  |  |
| 8  | 21x3                  | 21             | 37             | 3     |  |  |  |  |  |
| 9  | 3,2x0,5               | 3,2            | 7              | 0,5   |  |  |  |  |  |
| 10 | 4,3x0,8               | 4,3            | 9              | 0,8   |  |  |  |  |  |
| 11 | 5,3x1                 | 5,3            | 10             | 1     |  |  |  |  |  |
| 12 | 6,4x1,6               | 6,4            | 12             | 1,6   |  |  |  |  |  |
| 13 | 8,4x1,6               | 8,4            | 16             | 1,6   |  |  |  |  |  |

| Param   | eters                                                           |      |          |                  |      | <u>12</u> 🔀           |  |  |  |
|---------|-----------------------------------------------------------------|------|----------|------------------|------|-----------------------|--|--|--|
| 🗆 Mo    | del Parameters                                                  |      | ∂R       |                  | -    |                       |  |  |  |
|         | Parameter Name                                                  | Unit | Equation | Nominal<br>Value | Tol. | Model Value           |  |  |  |
| 🖸 Us    | er Parameters                                                   |      |          |                  |      |                       |  |  |  |
|         | Parameter Name                                                  | Unit | Equation | Nominal<br>Value | Tol. | Model Value           |  |  |  |
|         | E - mc                                                          |      | ÷ 74     |                  |      | E                     |  |  |  |
| \<br>▼× | $E = -\frac{\partial B}{\partial B}$                            | Δ.ς  | × 0      | a = kA           | dT   | $\nabla \times E = -$ |  |  |  |
| 2       | Display only parameters used in equations   Add   Link     Pone |      |          |                  |      |                       |  |  |  |

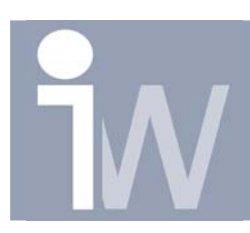

| Ga naar de Excel file en alvorens<br>u op Openen klikt. Zet de Start<br>Cell op A7, daar staat immers de<br>parameter binnendiameter en op<br>die manier weet Inventor de<br>andere parameters ook te vinden |                   |         | ens<br>rt<br>de<br>op<br>den     | penen<br>Zoeken in: 🔁<br>Din 125.xls | Parts       | <b>•</b>  | € *      |
|----------------------------------------------------------------------------------------------------|-------------------|---------|----------------------------------|--------------------------------------|-------------|-----------|----------|
|                                                                                                    | А                 | В       | С                                | Т                                    |             |           |          |
| 1 Sluitring DIN12                                                                                                    |                   |         | )IN125/                          | 4                                    |             |           |          |
| 2                                                                                                    |                   | Ŭ       |                                  | Ī                                    |             |           |          |
| 3                                                                                                    |                   |         |                                  | etandenaam:                          | D1 405 1    |           |          |
| 4                                                                                                    |                   |         |                                  | rstands <u>n</u> aam.                | Uin 125.xls |           | <u> </u> |
| 5                                                                                                    |                   |         | standstypen: Excel Files (*.xls) |                                      |             | Annuleren |          |
| 6                                                                                                    | Parameter naam:   | waarde: | grootheid:                       | _                                    |             |           |          |
| 7                                                                                                    | binnendiameter: ┥ | 3,2     | mm                               | art Cell                             | A7          | 🖲 Link    |          |
| 8                                                                                                    | buitendiameter:   | 7       | mm                               |                                      | ,           | 🦲 Embed   |          |
| 9                                                                                                    | dikte:            | 0,5     | mm                               |                                      |             |           |          |

We laten het bolletje op Link staan, wenst u uw Excel file in uw part bij te houden dan kiest u voor Embed.

Druk op Openen.

Inventor laat uw parameters in:

| Param                                     | Parameters 2              |            |                                 |                  |      |             |  |             |
|-------------------------------------------|---------------------------|------------|---------------------------------|------------------|------|-------------|--|-------------|
| 🖂 Mo                                      | del Parameters            |            | aR.                             |                  |      | -           |  |             |
|                                           | Parameter Name            | Unit       | Equation                        | Nominal<br>Value | Tol. | Model Value |  | Comment     |
| 🗆 Use                                     | er Parameters             |            |                                 |                  |      |             |  |             |
|                                           | Parameter Name            | Unit       | Equation                        | Nominal<br>Value | Tol. | Model Value |  | Comment     |
| 🛛 D:Y                                     | (Persoonlijk\Stefaan\Inve | ntor Wizar | d\Tips&tricks\Parts\Din 125.xls |                  |      |             |  | E = mc      |
| _                                         | Parameter Name            | Unit       | Equation                        | Nominal<br>Value | Tol. | Model Value |  | Comment     |
| $  \vee \times$                           | binnendiameter:           | mm         | 3,2 mm                          | 3,200000         | 0    | 3,200000    |  |             |
| ļ                                         | buitendiameter:           | mm         | 7 mm                            | 7,000000         | 0    | 7,000000    |  |             |
| L                                         | dikte:                    | mm         | 0,5 mm                          | 0,500000         | 0    | 0,500000    |  |             |
|                                           | 1 any - 1 c               | 1 7 108    | τ <sub>y</sub> J                | 17 y 000 1       |      |             |  | 1 any - 1 c |
| <                                         |                           |            |                                 |                  |      |             |  |             |
| Display only parameters used in equations |                           |            |                                 |                  |      | ,           |  |             |
| 2                                         | Add                       | Link       |                                 | + /              |      | <u>) — </u> |  | Done        |

Klik op Done.

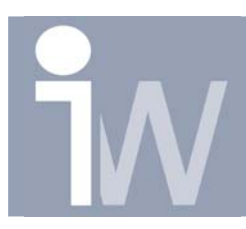

Nu gaan we ons part opbouwen

Teken 2 cirkels, zet een maat op de buitendiameter, (edit deze dimensie). Klik op het pijltje en selecteer en kies voor List Parameters. Kies dan buitendiameter als parameter:

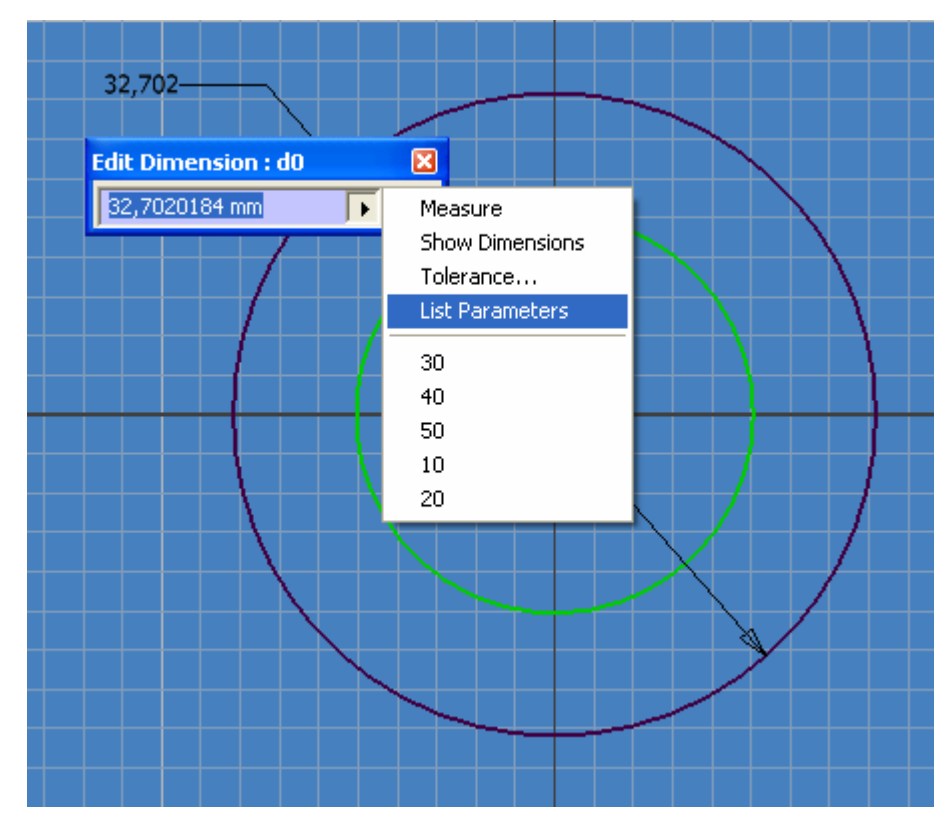

Op dezelfde manier hang je de parameter "binnendiameter" aan de binnenste cirkel:

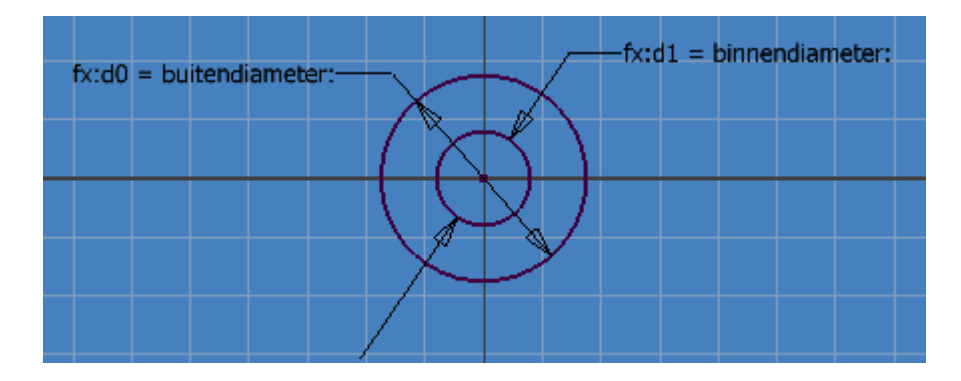

Klik op Return <sup>1</sup> Return</sup> of RMK Finish Sketch

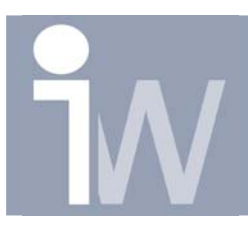

Klik op Extrude Selecteer de ruimte tussen de 2 cirkels Klik opnieuw op het pijltje en kies List Parameters en dan "dikte"

| Extrude         | <b>1</b>            | ×                                          |                                                              |
|-----------------|---------------------|--------------------------------------------|--------------------------------------------------------------|
| Shape More More | Extents<br>Distance | Measure                                    | Parameters 🔀<br>binnendiameter:<br>buitendiameter:<br>dikte: |
|                 | Match shape         | Show Dimensions<br>List Parameters<br>10mm |                                                              |
| 2               | OK Cancel           |                                            |                                                              |

Druk op OK en u krijgt uw sluitring:

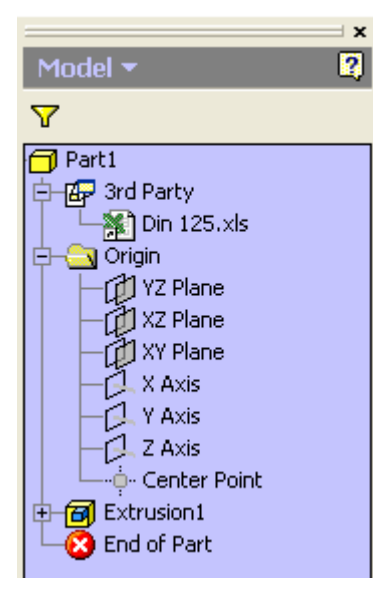

In uw Model Browser ziet u een 3dr Party toegevoegd. Daaronder hangt nu uw Excel file gekoppeld.

Klik nu met RMK op deze Excel file en kies voor Edit:

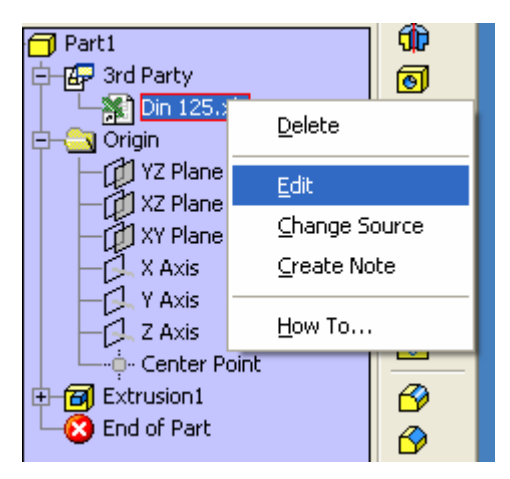

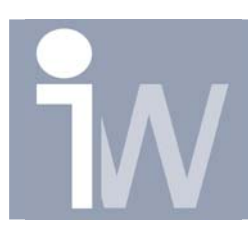

Kies vervolgens in het selectie menu een andere sluitring:

|    | A                 | В       | С          | D                |   |  |  |  |  |
|----|-------------------|---------|------------|------------------|---|--|--|--|--|
| 1  | Sluitring DIN125A |         |            |                  |   |  |  |  |  |
| 2  |                   |         |            |                  |   |  |  |  |  |
| 3  |                   |         |            | Selectie menu:   |   |  |  |  |  |
| 4  |                   |         |            | 3,2x0,5          | - |  |  |  |  |
| 5  |                   |         |            | 3,2x0,5          |   |  |  |  |  |
| 6  | Parameter naam:   | waarde: | grootheid: | 4,3x0,8<br>5.3x1 |   |  |  |  |  |
| 7  | binnendiameter:   | 3,2     | mm         | 6,4x1,6          |   |  |  |  |  |
| 8  | buitendiameter:   | 7       | mm         | 8,4x1,6          |   |  |  |  |  |
| 9  | dikte:            | 0,5     | mm         | 10,5x2<br>13x2.5 |   |  |  |  |  |
| 10 |                   |         |            | 16x2,5           | • |  |  |  |  |
| 11 |                   |         |            |                  |   |  |  |  |  |

Save deze Excel file na uw nieuwe selectie (en sluit deze).

Druk bovenaan in Inventor op Update Door steeds een Save Copy As te doen van deze stukken heb je zo snel een hele bibliotheek!

Of u creëert een part dat door andere mensen die niet vertrouwd zijn met Inventor snel aan te passen is!

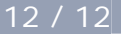